## **Dormitory Wireless Network Setting Guide**

- 1. Click : Start >>> control Panel
- 2. Click : Network and Internet

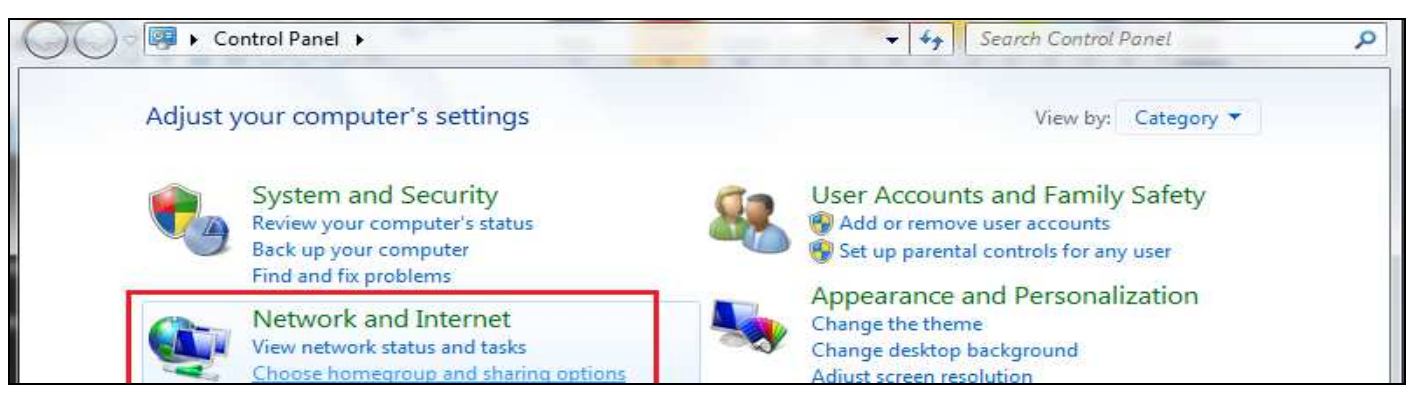

3. Click : Network and Sharing Center

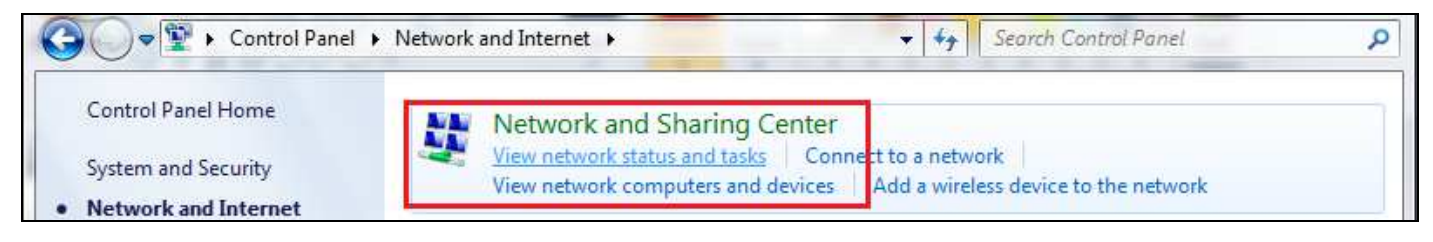

4. Click : Change adapter settings

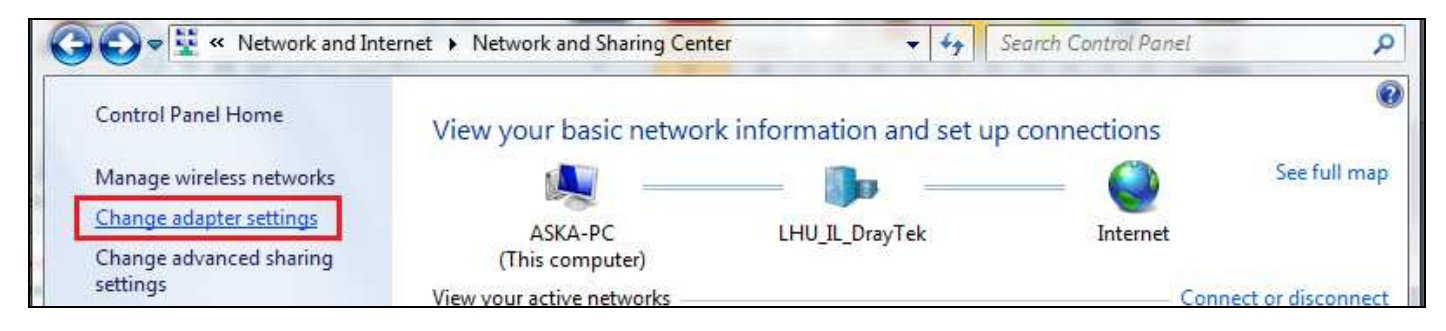

## 5. Enable Wireless Network Connection (if it was disabled)

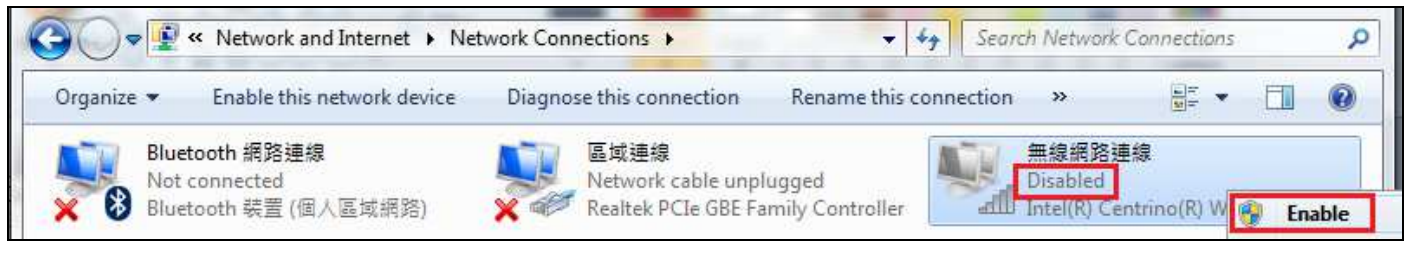

6. Click : Wireless Network Connection

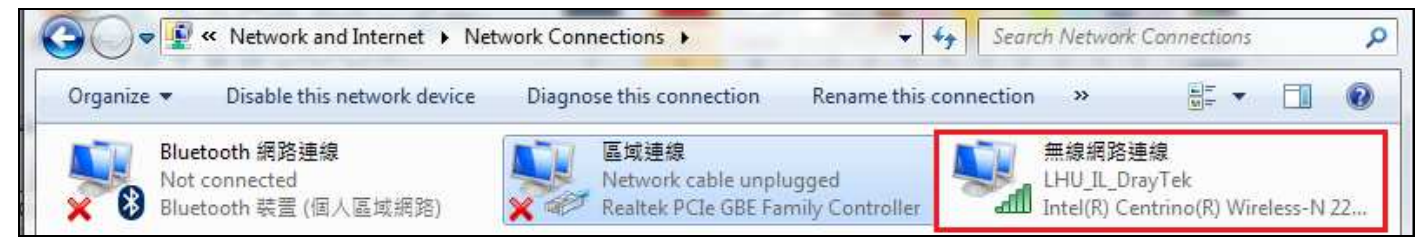

## 7. Click : Properties

| General            |                     |  |
|--------------------|---------------------|--|
| Connection         |                     |  |
| IPv4 Connectivity: | Internet            |  |
| IPv6 Connectivity: | No network access   |  |
| Media State:       | Enabled             |  |
| SSID:              | LHU_IL_DrayTek      |  |
| Duration:          | 00:02:38            |  |
| Speed:             | 54.0 Mbps           |  |
| Signal Quality:    | Lice                |  |
| Details            | Wireless Properties |  |
| Activity           |                     |  |
|                    | Sent — Received     |  |
| Bytes:             | 790   2,406         |  |

8. Click : Internet Protocol Version (TCP/IPv4) -> Properties

| 無線網路連線 Properties                                         |  |  |  |  |  |  |
|-----------------------------------------------------------|--|--|--|--|--|--|
| Networking Sharing                                        |  |  |  |  |  |  |
| Connect using:                                            |  |  |  |  |  |  |
| Intel(R) Centrino(R) Wireless-N 2230                      |  |  |  |  |  |  |
| Configure                                                 |  |  |  |  |  |  |
| This connection uses the following items:                 |  |  |  |  |  |  |
| Client for Microsoft Networks                             |  |  |  |  |  |  |
| 🗹 📇 QoS Packet Scheduler                                  |  |  |  |  |  |  |
| File and Printer Sharing for Microsoft Networks           |  |  |  |  |  |  |
| ✓ ▲ Intel® Centrino® Wireless Bluetooth® 3.0 + High Speed |  |  |  |  |  |  |
| Internet Protocol Version 6 (TCP/IPv6)                    |  |  |  |  |  |  |
| Internet Protocol Version 4 (TCP/IPv4)                    |  |  |  |  |  |  |
| 🗹 🛶 Link-Layer Topology Discovery Mapper I/O Driver       |  |  |  |  |  |  |
| Link-Layer Topology Discovery Responder                   |  |  |  |  |  |  |
| Install Uninstall Properties                              |  |  |  |  |  |  |

9. Click: (Obtain an IP address automatically ) and (Obtain DNS server address automaticaally ) next(OK )

| enerai                | Alternate Configuration                                                               |                                     |                  |                               |             |
|-----------------------|---------------------------------------------------------------------------------------|-------------------------------------|------------------|-------------------------------|-------------|
| ou car<br>nis cap     | n <mark>g</mark> et IP <mark>s</mark> ettings assigned<br>bability. Otherwise, you ne | automatically if<br>eed to ask your | your n<br>networ | etwork suppo<br>k administrat | orts<br>tor |
| or the                | appropriate IP settings.                                                              |                                     |                  |                               |             |
| <ul> <li>O</li> </ul> | btain an IP address autom                                                             | atically                            |                  |                               |             |
| - 🔘 Us                | se the following IP addres                                                            | S:                                  |                  |                               |             |
| IP ad                 | ddress:                                                                               |                                     | - 20             |                               |             |
|                       |                                                                                       |                                     |                  |                               |             |
| Subr                  | net mask:                                                                             |                                     | - 59             | - 26                          |             |

10. Press as shown below, then select the SSID as Your Room Number

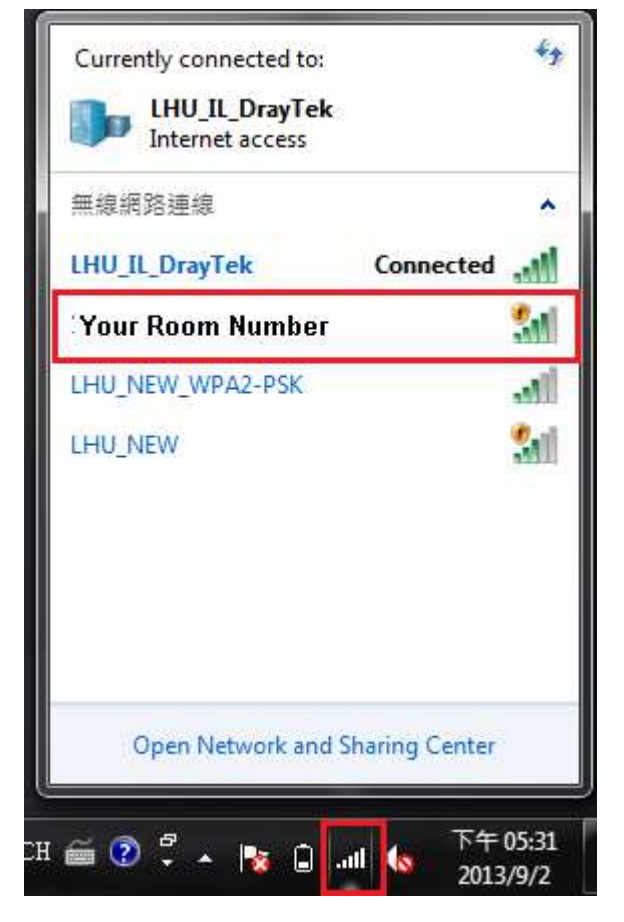

11. Input the Security Key : 12345678

| Connect to a Network |                             |           |  |  |  |
|----------------------|-----------------------------|-----------|--|--|--|
| Type the netwo       | rk security key             |           |  |  |  |
| Security key:        | 12345678<br>Hide characters |           |  |  |  |
|                      |                             | OK Cancel |  |  |  |

12. Press OK, then you can use the network now.